## Microsoft365 Initial Setup Instructions for Multi-Factor Authentication

Sign in to the Microsoft365 portal and configure the initial settings for multi-factor authentication.

After signing in, the "More Information Required" screen will appear, click [Next].

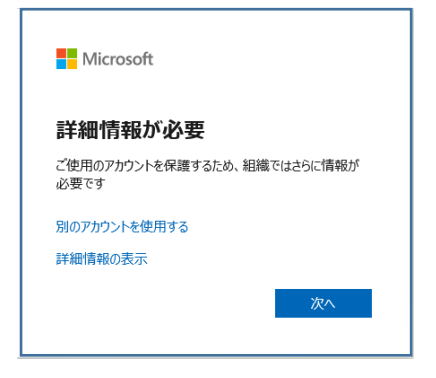

Click "Set up another method" on the "Account Security Protection" screen.

| 組       | アカウントのセニ<br>繊により、身元を証明するための次の方法     | キュリティ保護<br><sup>法を設定することが求められています。</sup> |
|---------|-------------------------------------|------------------------------------------|
|         | 2 のメソッド                             | :1: <i>ア</i> プリ                          |
|         | <b>ク</b><br>アプリ                     | 2<br>アプリパスワード                            |
| Microso | ft Authenticator                    |                                          |
|         | 最初にアプリを取得します                        | Ŧ                                        |
|         | お客様の電話に Microsoft Authenticato<br>ド | ır アプリをインストールします。 今すぐダウンロー               |
|         | デバイスに Microsoft Authenticator ア     | プリをインストールした後、[次へ] を選択します。                |
|         | 別の認証アプリを使用します                       |                                          |
|         |                                     | 次へ                                       |
| 別の方法を設定 | します                                 |                                          |
|         |                                     |                                          |

On the "Choose another method" screen, under "Which method do you want to use?" and select "Phone", then click [Confirm].

| 別の方法を選択し           | ます × |
|--------------------|------|
| どの方法を使用しますか?<br>電話 | ~    |
| キャンセル              | 確認   |

On the "Account Security Protection" screen, set the cell phone number and click [Next].

| 2 のメソッド 1: 電話                                                                                               |                                                                                   |  |  |
|----------------------------------------------------------------------------------------------------|-----------------------------------------------------------------------------------|--|--|
| 電話                                                                                                    | 2<br>アプリ パスワード                                                                    |  |  |
| 電話                                                                                                    |                                                                                   |  |  |
| 電話で呼び出しに応答するか、<br>す。                                                                                        | 携帯ショートメール (SMS) によるコードの送信により、本人確認ができま                                             |  |  |
| どの電話番号を使用しますか?                                                                                              |                                                                                   |  |  |
|                                                                                                    |                                                                                   |  |  |
| Japan (+81)                                                                                                 | ▼電話番号を入力                                                                          |  |  |
| Japan (+81)<br>• コードを SMS 送信する                                                                              | ≪電話番号を入力                                                                          |  |  |
| Japan (+81)<br><ul> <li>コードを SMS 送信する</li> <li>電話する</li> </ul>                                              | ♥ 電話番号を入力                                                                         |  |  |
| Japan (+81)<br><ul> <li>コードを SMS 送信する</li> <li>電話する</li> <li>メッセージとデータの通信料抗<br/>ます: サービス使用条件 および</li> </ul> | ▼電話番号を入力 ○ 電話番号を入力 ○ 酒用される場合があります。(次へ)を選択すると、次に同意したことにない ○ ブライバシーと Cookie に関する声明。 |  |  |

Enter the code sent to your registered phone and click [Next].

| 2 Ø                            | )メソッド 1: 電話          |  |  |
|--------------------------------|----------------------|--|--|
| 武                              | 2<br>アブリパスワード        |  |  |
| 電話                             |                      |  |  |
| +81 桁のコードをお送りしま<br>送信されたコードを入力 | ました。コードを以下に入力してください。 |  |  |
| コードの再送信                        |                      |  |  |
|                                | 戻る次へ                 |  |  |

When the "Account Security Protection" screen appears, click [Next].

| アカウ             | フントのセキュリティ保護<br>明するための次の方法を設定することが求められています。 |
|-----------------|---------------------------------------------|
|                 | 2 のメソッド 1: 電話                               |
| 電話              | 2<br>アプリパスワード                               |
| 雷託              |                                             |
|                 |                                             |
| SMS か検証されました。お使 | いの電話か止常に登録されました。                            |
|                 | JA'N                                        |
|                 |                                             |

Enter the application password name on the "Account Security Protection" screen and click [Next].

| アカウントの                                                                     | のセキュリティ保護<br>の次の方法を設定することが求められています。 |
|----------------------------------------------------------------------------|-------------------------------------|
| 2 のメソ<br>で<br>電話                                                           | ッド 2: アブリバスワード<br>アブリバスワード          |
| アプリパスワード<br>最初に、アプリパスワードの名前を作成しま<br>どの名前を使用しますか?長さは 8 文字以上で<br>アプリパスワード名入力 | す。他のユーザーと区別するのに役立ちます。<br>とす。<br>    |
|                                                                            | <u>%</u> ^                          |

Save the application password in a text file and click [Done].

| アカウントのセキュリティ保護<br>組織により、身元を証明するための次の方法を設定することが求められています。                                                    |     |
|----------------------------------------------------------------------------------------------------|-----|
| 2 のメソッド 2: アプリ パスワード                                                                                       |     |
|                                                                                                    |     |
| アノリンスジートが正常に作成されないた。アスジードをシリックルードにコピーし、アノリに通り作ます。その後、ここに戻り 完了!を選択します<br>名前:<br>パスワード:<br>ここをクリックし、テキスト     | 161 |
| しはWygdvinypixva<br>イルを保存する。<br>Note: Keep this password in a safe place. It will not be shown again.<br>戻る |     |

Click [Done] on the "Account Security Protection" screen to complete the multi-factor authentication settings.

| 組織(                                                           | アカウントの<br>こより、身元を証明するための              | )セキュリテ          | イ保護<br><sup>が求められています。</sup> |            |
|---------------------------------------------------------------|---------------------------------------|-----------------|------------------------------|------------|
|                                                               | 2 の.<br>で<br>電話                       | メソッド 2:完了<br>アン |                              |            |
| 成功<br><sup>セキュリティ情報</sup><br>魔のサインイン<br><sup>電話</sup><br>アプリパ | が正常にセットアップされまし<br>方 <b>法:</b><br>スワード | した。(完了)を選択し、 ち  | ヤインインを統行します。                 | <b>元</b> 了 |